## **Managing Appointment Preferences in Starfish**

Starfish offers many customizations and settings to allow faculty & staff to choose their availability. Setting up your preferences will allow a more user friendly experience for those accessing your calendar in Starfish.

1. Click on the arrow by your name to choose the "Appointment Preferences" option.

| Starfish Admin 👻        | help   logo |
|-------------------------|-------------|
| Institutional Profile   |             |
| Appointment Preferences |             |
| Email Notifications     | -           |
| Channed in Past         | 24 hours    |

2. Setting preferences:

a. In the **Basics** section, set your **Minimum Appointment length** and **Scheduling deadline**. Choose lengths from 15 min. up to a few hours and deadlines at a time on the day before, day of, or hours before your scheduled office hours.

| Basics                                                               | and appointment on your calendar.<br>This can be edited for individual<br>appointments and office hours. |
|----------------------------------------------------------------------|----------------------------------------------------------------------------------------------------|
| Please choose your default settings for y Minimum Appointment length | our office hours blocks. You can mange these whenever you add a block of office hours.<br>30 minutes     |
| Scheduling deadline:                                                 | <ul> <li>None</li> <li>5:00 pm</li> <li>the day before the office hours</li> </ul>                       |
| This can be used to<br>prevent students from<br>scheduling same day  | 9:00 am v the day of the office hours                                                                    |

## RADFORD UNIVERSITY

## **Managing Appointment Preferences in Starfish**

b. In the **My Locations** section, choose your default locations for appointments when you add office hours to your calendar. You can create multiple locations to easily choose from later.

| My Locations                                                                                                    |                 |                |  |  |
|----------------------------------------------------------------------------------------------------|-----------------|----------------|--|--|
| Enter locations for your meetings with students. Meetings can be in an office, online, over the phone, or anywhere else you like. |                 |                |  |  |
| Add Location                                                                                                    |                 |                |  |  |
| Туре                                                                                                    | Name 🔺          | Instructions   |  |  |
| Office                                                                                                    | 103 Walker Hall |                |  |  |
| Office                                                                                                    | Morris Hall     | Park in lot B. |  |  |

| To add a new location choose<br>"Add Location", choose<br>appointment <b>type</b> from the                                                   | × ×<br>Add Location |                                             |
|----------------------------------------------------------------------------------------------------|---------------------|---------------------------------------------|
| dropdown menu, enter a <b>name</b> ,                                                                                                    | * Type              |                                             |
| instructions if you like, and click "Save".                                                                                                  | ★ Name              |                                             |
|                                                                                                    | Instructions        | Please enter instructions for the location. |
| Instructions can be a good location to give students additional information needed for online appointments. (E.g. Skype ID, or meeting link) | * Required fields   | Never Min. Save                             |

c. In the **Calendar Managers** section, you can have another Starfish user edit and add to your calendar.

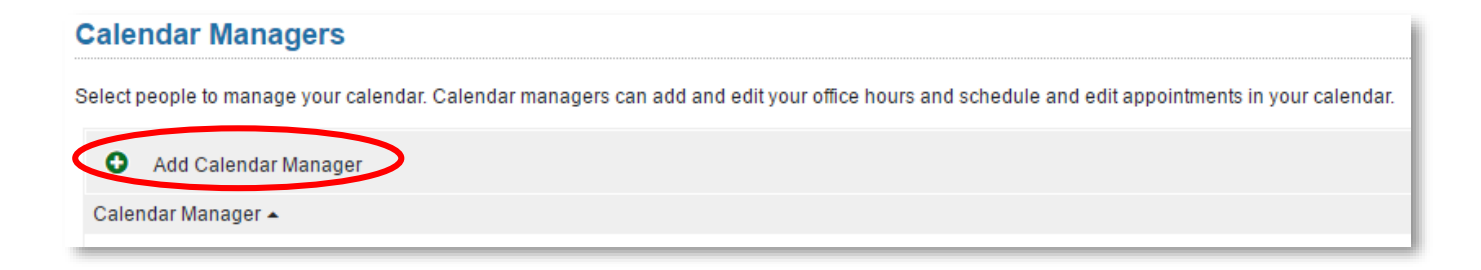

## RADFORD UNIVERSITY

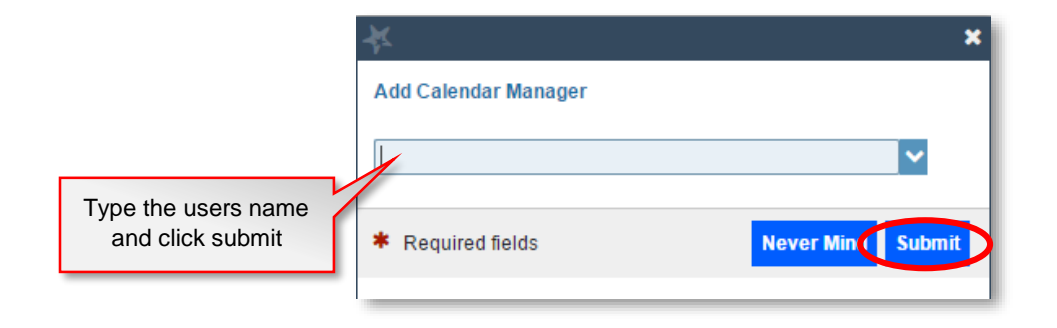

**RADFORD** UNIVERSITY

3. Finally, be sure to click **Submit** again, in the bottom right-hand corner, when finished with all 3 sections of the **Appointment Preferences** page.

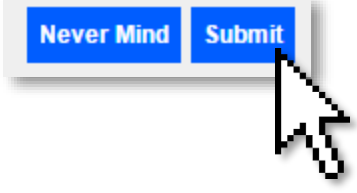